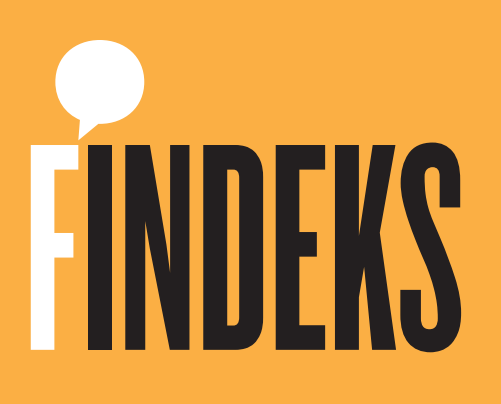

## FİNDEKS'E BİREYSEL ÜYE OLMAK İSTEYENLER İÇİN BAŞVURU EKRANI KULLANIM KILAVUZU

### FİNDEKS'E BİREYSEL ÜYE OLMAK İSTEYENLER İÇİN BAŞVURU EKRANI KULLANIM KILAVUZU

#### Konu Başlıkları

- 1 GENEL BİLGİ
- 2 FINDEKS BIREYSEL ÜYELIK BAŞVURU SAYFASI

2.1 NORMAL ÜYELİK

- 2.1.1 KİŞİSEL BİLGİLER
- 2.1.2 DOĞRULAMA ADIMI
- 2.1.3 SMS ŞİFRE
- 2.1.4 GÜVENLİK AYARLARI
- 2.2 MOBİL İMZA ÜYELİK
  - 2.2.1 KİMLİK BİLGİLERİ
  - 2.2.2 MOBIL İMZA ONAYI
  - 2.2.3 GÜVENLİK AYARLARI

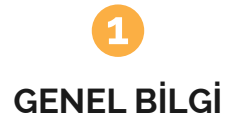

'Findeks.com' internet sayfası üzerinden, bireysel üyelik başvurusu gerçekleştirmek için yapılması gerekenler bu kılavuzda adım adım anlatılmıştır.

## FİNDEKS BİREYSEL ÜYELİK EKRANI

- 1. www.findeks.com adresine giriş yapıldığında, Findeks'in bireysel üyelerine hitap ettiği ana sayfa açılır.
- 2. Findeks'e bireysel üye olmak için bu sayfanın sağ üst köşesinde yer alan **"Üye Ol"** butonuna tıklanır.

| ainerse. | ticaal                                                                                                    |             |              | Kampanyalar                                                | Bise Uspn                          | Yana Ugarlar Yardan 🔳 💟        | 8 |
|----------|----------------------------------------------------------------------------------------------------|-------------|--------------|------------------------------------------------------------|------------------------------------|--------------------------------|---|
| FINDEKS  |                                                                                                    | TANETIM     | ORONLER      | PARETLER                                                   | BLOG                               | Une os caleig n                | ÷ |
| 1        |                                                                                                    |             | çex          | KABUL ETMEDO                                               | - Owce                             |                                |   |
|          | Brian bi                                                                                                    | 14-03-021-4 | AL           | AREKUUL                                                    | U ÇEK I<br>Rinizi F                | RAPURU ALIN,<br>RİSKE ATMAYIN! |   |
|          | 4, 10000                                                                                                    |             | sare<br>aaro | 5 kullarmaya başlı<br>e çeklere karşı ted<br>Ovtaylı Bilgi | ayın. Karşılıksu<br>birinizi alın. | rveya                          |   |
|          | the second speed of<br>the second speed of the<br>second speed speed of the<br>second speed speed speed of the<br>second speed speed | 10.00       | • • •        | 0                                                          |                                    |                                |   |
|          |                                                                                                    | FINDERS     | KREDI NOTU   | /NU ŞİMDİ Ö                                                | ĠREN                               |                                |   |
|          |                                                                                                    |             | 5            | -                                                          |                                    | DEVIUM                         |   |
| _        |                                                                                                    |             |              |                                                            |                                    |                                |   |

3. Bu butona tıklandığında açılan sayfada **"Normal Üyelik"** ve **"Mobil Üyelik"** şeklinde iki seçenek görülür. Kılavuzun bu kısmında; Normal Üyelik seçeneğini takip ederek nasıl üyelik başvurusu yapılabileceği anlatılmıştır.

| Name Open            | Part loss ( | lyntik |        |  |
|----------------------|-------------|--------|--------|--|
| TC KimEk No:         |             |        |        |  |
| TO KONDA NO GRAD     | 8           |        |        |  |
| Değum Tarihi:<br>Gün | • 4         | • Yes  | açiniz |  |
| Cep Teleforu:        |             |        |        |  |
| Can Briston North    |             |        |        |  |

**"Normal Üyelik"** akışı 4 adımdan oluşmaktadır. Bu adımlar başarıyla tamamlandığında Findeks bireysel üyeliğiniz gerçekleşmiş olur.

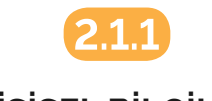

### **KİŞİSEL BİLGİLER**

Bu adımda; TC Kimlik Numarası, Doğum Tarihi, Cep Telefon Numarası, E-Posta Adresi, Çalışma Şekli ve Eğitim bilgileriniz istenir.

Bu bilgilerden bazıları, üyelik başvurunuzun gerçekliğini teyit etme amaçlı sorulur ve girdiğiniz bilgiler bankacılık sisteminde var olan bilgilerinizle eşleştirilerek doğrulama yapılır.

Diğer sorular ise sunulan hizmetlerin üye özelinde farklılaştırılarak daha iyi hizmet verilebilmesi için sorulur. Sayfanın en altında; tanıtım ve bilgilendirme amacıyla sizinle yapacağımız iletişimleri düzenleyebileceğiniz ve sonrasında da Findeks Bireysel Üyelik Sözleşmesini okuyup onaylayabileceğiniz iki kutucuk bulunmaktadır.

Üyelik başvurunuzun diğer adımlarına geçebilmeniz bu sayfada yer alan tüm bilgileri eksiksiz doldurmanız ve sözleşmeyi okuyup onaylamanız gerekmektedir.

| Kişisel Bilgiler                                                                                                    | Dueth 0              |
|----------------------------------------------------------------------------------------------------|----------------------|
| Normal Oyelik Hobil İmza Oyelik                                                                                                    |                      |
| TC KIMER No:                                                                                                    |                      |
| TC Kimlik No Giriniz                                                                                                    |                      |
| Doğum Tarihi:                                                                                                    |                      |
| Gün • Av • Yil Se                                                                                                    | ciniz =              |
| Cep Telefonu:                                                                                                    |                      |
| Cep Telefonu Numarası Galiniz                                                                                                    |                      |
| E-Posta:                                                                                                    |                      |
| E-Posta Adoesini Giriniz                                                                                                    |                      |
| Findeks ürün ve hizmetleriyle ilgili bilgi ve güncellemel<br>adresine gönderilecektir. <u>Gietilik Pulitikası</u>                                                                   | er bu mail           |
| Çalışma Şekli:                                                                                                    |                      |
| Seciniz                                                                                                    | •                    |
| Eğisim Dunumu:                                                                                                    |                      |
| Secona                                                                                                    | -                    |
| Güvenlik Kodu:                                                                                                    |                      |
| _m8bd8_ >                                                                                                    |                      |
| <ul> <li>Kayitti itettijim bilgilerimin, Ticari Elektronik İletiler (<br/>bilgilendirme mesajları) için kutlanılmasına onay ver</li> <li>Sözleşmeyl okudum, onaylıyonum.</li> </ul> | tanıbm ve<br>iyorum. |

**"TC Kimlik No"** alanına, nüfus cüzdanlarında bulunan 11 haneli kimlik numarası girilmelidir. Ardından gelen **"Doğum Tarihi"** alanı da yine nüfus cüzdanında yazan bilgiye göre gün, ay , yıl olarak seçilmelidir. **"Cep Telefonu"** alanına başında sıfır olmadan girilecek olan numaranın mutlaka bankalarda da güncellenmiş bir numara olması gerekmektedir. **"E-Posta"** alanına Findeks hizmetleriyle ilgili bilgi ve güncellemelerin gönderileceği elektronik posta adresi yazılmalıdır.

"Çalışma Şekli" ve "Eğitim Durumu" alanları için, ekranda listelenen seçeneklerden kullanıcı için doğru olan seçilmelidir.

| Çalışma Şekli:                                                                                                | Eğitim Durumu:                                                                                                    |
|----------------------------------------------------------------------------------------------------|----------------------------------------------------------------------------------------------------|
| / Seçiniz<br>Kamu Sektönünde Ücretii<br>Özel Sektörde Ücretii<br>Serbest Meslek<br>Emekli<br>Öğrenci<br>Tanım | ✓ Seçiniz<br>Itkokul / Ortaokul<br>Lise<br>Yüksek Okul / Ön Lisans<br>Oniversite / Lisans<br>Yüksek Lisans<br>Doktora |
| Yan Getir Sahibi<br>Ev Hanımı                                                                                 | ~xnyi                                                                                                    |
| Calissmovor                                                                                                   |                                                                                                    |

Bu sayfadaki alanlardan herhangi birine bilgi girişi yapılmaması halinde, bir sonraki adıma geçilemez. Böyle bir durumda **"Devam"** butonuna basıldığında, bilgi girişi yapılmayan alanlar kırmızı renkle gösterilerek uyarı verilir.

| Kimlik No: |  |  |
|------------|--|--|
| 234657     |  |  |

Sayfanın sonunda yer alan Findeks Bireysel Üyelik Sözleşmesi, **"Sözleşmeyi okudum ve onaylıyorum"** linki üzerine tıklanarak açılır. Açılan sözleşmenin altında **"Yazdır"**, **"E-Posta Gönder"** ve **"Onaylıyorum"** butonları yer alır. İstenirse sözleşme yazdırabilir. **"E-Posta Gönder"** butonuna basılarak girişi yapılan elektronik posta adresine sözleşmenin bir kopyası gönderilebilir. Üyelik başvurusuna devam edilebilmesi için sözleşmenin okunduktan sonra onaylanması gerekmektedir. Sözleşme onaylanmadığı takdirde sistem üyelik işlemlerini devam ettirmez.

|                 | BIREYSE                            | L ÜVELIK SÖZLEŞMESİ                                                         |
|-----------------|------------------------------------|-----------------------------------------------------------------------------|
| Madde 1 - Söcle | pmenin Taraflan ve Taraf Bilgileri |                                                                             |
| SAĞLAYICI       | Unxan                              | KKB Kredi Kayıt Bürosu A.Ş. (Bundan sonra Si<br>ÖLKIYCI olarak amlacaktır.) |
|                 | Adres                              | Barbaros Mah, Ardıç Sok, Varyap Meridian F B<br>k Atapehir İstanbul         |
|                 | Telefon                            | 444 4 552                                                                   |
|                 | Vergi No                           | 5640004227 - ANADOLU KURUMLAR VERGI (<br>AIRESI BAŞKANLIĞI                  |
| Yazdır E-Pos    | ta Gönder                          | Onayliyorum                                                                 |

**DOĞRULAMA ADIMI** 

Bu sayfada; kimlik tipine göre güvenlik sorusu seçilmesi ve cevabının girilmesi gerekir. Kimlik tipi olarak **"Nüfus Cüzdanı"** ya da **"Ehliyet"** seçilebilir. Soruya istinaden girilen cevabın, banka sistemlerindeki bilgilerle eşleşip eşleşmediği Findeks sistemi tarafından kontrol edilecektir.

| Doğrulama Adımı                                                             | 0               |
|-----------------------------------------------------------------------------|-----------------|
| Kimlik Bilgisi                                                              |                 |
| Lötlen agağıdaki gövenlik sonularından birini sepeceğinin kimilik tipine gi | ire pandlayine. |
| Kawala Tapis O Nidus Gizdam 🔿 Delyet                                        |                 |
| Göverük Sorusu:                                                             |                 |
| Seçisiz                                                                     | •               |
| Createrior Girler                                                           |                 |
|                                                                             |                 |
|                                                                             |                 |
|                                                                             |                 |

Bu alana girilen bilginin doğru olmaması halinde, aşağıdaki gibi bir uyarı alınır.

| Dogruu         | ama Adimi                                                                            | C |
|----------------|--------------------------------------------------------------------------------------|---|
| giriş yapır    | üvenlik Sorusu cevabı hatalıdır. Lütfen kontrol ederek takrar<br>ne                  |   |
| Kimlik Bil     | <b>igisi</b><br>gövenliksendantan birlet septodjiniz kimlik tipine göre yanstayınız. |   |
| Kimlik Tipi:   | O Nüñus Cüzdanı 🔿 Ehliyet                                                            |   |
| Güventik Sorus | e                                                                                    |   |

**"Cevap"** alanına 3 kez yanlış bilgi girilebilir. Son yanlış girişte sistem geçici olarak bloke koyar ve üyelik işlemlerinin devam etmesine izin verilmez. Sayfada aşağıdaki gibi bir uyarı gösterilir. Bu durumda, kullanıcının üyelik işlemlerini devam ettirebilmesi için sisteme ertesi gün giriş yapması gerekmektedir.

| Doğruli                           | ama Adimi                                                                                                    | 0 |
|-----------------------------------|----------------------------------------------------------------------------------------------------|---|
| E902 - 8<br>seruçları<br>gerekmek | ineysel Üyelik Gövenlik Sonusu Islamlari 3 kez hutalı<br>nıştır. Sistemin keyduğu engeli kaldırmasını beklemenle<br>tedir. Saat 00.00'dan sonra tekrar giriş yapabilinsiniz. |   |
| Kimlik Bil                        | gisi                                                                                                    |   |
| Lütfen agağıdaki (                | jüvenlik serularından birini seçeceğiniz kimlik tipine göre yantlayınız.                                                                                                    |   |
| Kimilk Tipi:                      | O Nöfus Cözdanı 🔿 Ehliyet                                                                                                    |   |
| Güvenlik Sorus                    |                                                                                                    |   |
|                                   |                                                                                                    |   |

Doğrulama Adımı'nın **"Kimlik Bilgisi"** kısmındaki bilgiler, sistem tarafından yeterli bulunmadığında **"Kart Bilgisi"** sayfası açılacaktır. Bu sayfadaki ilgili alana, sıkça kullanılan bir banka veya kredi kartı numarasının ilk 6 ve son 4 hanesinin girilmesi gerekmektedir. Güvenlik amacıyla kart bilgilerinin tamamı sorulmamaktadır. Bu alana yazılan haneler, Findeks sistemi tarafından sorgulanır ve banka sistemleri ile eşleşme sağlandığında bir sonraki üyelik başvurusu adımına geçilir.

| un(2/4)                                        |                                      |
|------------------------------------------------|--------------------------------------|
| Doğrulama Adımı                                | 0                                    |
| Kart Bilgisi                                   |                                      |
| Do tuctoreligina so BumarKara veja Ke<br>genez | ed Karlenan III i ve con it herealti |
| In chare                                       | Son 4 hare                           |
| 4(3)44                                         | 1018                                 |
| •                                              | NUM                                  |
|                                                |                                      |

Bu adıma gelindiğinde, üyelik başvurusunun birinci adımında sorulmuş ve sistem tarafından sorgulanarak doğrulaması yapılmış olan cep telefon numarasına tek kullanımlık şifre ücretsiz SMS olarak gönderilir. Şifrenin, geri sayım süresi içerisinde ilgili alana yazılması gerekmektedir.

Ardından **"Devam"** butonuna basılarak bir sonraki adıma geçilebilir.

Gönderilen şifrenin kullanıcıya ulaşmaması durumunda, **"Yeniden Şifre Gönder"** butonu ile yeni bir SMS gönderilebilir. **"Yeniden Şifre Gönder"** butonu ile sınırsız sayıda SMS gönderilebilir.

| reysel Öyel | lk (3/4)                                                                                                    |        |
|-------------|----------------------------------------------------------------------------------------------------|--------|
|             | SMS Şifre                                                                                                    | 0      |
|             | Tarigen toyranou savat betcheren 158****54 nas, dep toeffenung<br>kullarumlik pfte gänderlimligtir, Jöhnnog teaffenunge gelen pftest | prine. |
|             | Tek Rullanovisi Şilven                                                                                                    |        |
|             | tenses phe place elitinei qui tenaçuis                                                                                               |        |
|             | 17 saniye kaldı.                                                                                                    |        |
|             |                                                                                                    |        |
|             | in the second second second second second second second second second second second second second second second                      |        |

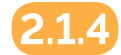

#### **GÜVENLİK AYARLARI**

Bu kısımda kullanıcılar, Findeks üyelik hesaplarına her girişte kullanacakları parolayı ve güvenlik resmini belirlerler.

Parola; en az bir harf ya da rakam içeren, ardışık olmayan ya da birbirinin aynı olmayan minimum 6 karakterden oluşmalıdır.

Kullanıcıya özel güvenlik resmi de bu adımda belirlenir. Bu resim her sisteme giriş yapıldığında, teyit amaçlı olarak kullanıcıya gösterilir. Üyelik hesabına girilirken bu güvenlik resminde bir terslik olduğu düşünüldüğünde 444 4 552 numaralı Müşteri İletişim Merkezi aranmalıdır.

| ysel Üye | lik (4/4)                                                                                                    |
|----------|----------------------------------------------------------------------------------------------------|
|          | Güvenlik Ayarları 📀                                                                                                    |
|          | Sayan MEHMET BİŞKİN , Sisteme her girişte kullanacağınız parolanızı<br>ve gövenlik resminizi belirfeyiniz                                                                                                    |
|          | 1.Slor Bort parolance:<br>Parolance Gibicie                                                                                                    |
| /        | Persiana Teirar Grina                                                                                                    |
|          | Burada belirteceğin persilanın, kolay hatırlayabileceğin ancak beşkalan tarafından<br>kolay tahtmin edilemeyecek olmasına daklat etmelisin. Doğum tarthi, teseton<br>numarcsi göli parolaların başkaları tarafından kolaylukla tahtmin edilebileceğini<br>kirfen umutma. |
|          | 2.Giventik Resminiz:                                                                                                    |
|          | 🖈 💌 🖊                                                                                                    |
|          | 🏟 🛎 🎽 🐔                                                                                                    |
|          | Bursda septreğin resim sadete sana ibel siya her giripte gösteriletektir. Böylelikle<br>bursda seçtiğin resmi gördüğünde KKB resmi sayfasında sözüğünu aröyabilmen,<br>mindete vermi direktide etnikularını astananın dibe vartatı.                                      |

**"Kaydet ve Giriş Yap"** butonuna basıldığında Findeks bireysel üyeliği gerçekleştirilmiş olur. Kullanıcı, Findeks. com ya da Findeks Mobil Uygulaması'nın üye girişi alanına TC Kimlik Numarası, Parola ve ardından SMS ile gönderilecek olan şifreyi girerek Findeks hesabını kullanmaya başlayabilir.

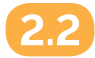

### MOBİL İMZA ÜYELİK

**"Bireysel Üyelik / Mobil İmza Üyelik"** akışı 2 sekmeden oluşmaktadır. 2 sekme boyunca ekranda yer alan sahalara ilgili bilgilerin girişi yapıldıktan sonra üyelik işlemleri tamamlanmış olur.

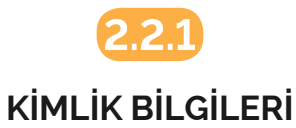

**"Kişisel Bilgiler"** sekmesinde, mobil imzanın tanımlı olduğu operatör seçilir. **"Normal Üyelik"** sekmesinde açıklandığı gibi "TC Kimlik No", "E-posta", "Çalışma Şekli" ve "Eğitim Durumu" bilgilerinin eksiksiz ve doğru olarak doldurulması ve sözleşmenin okunarak onaylanması gerekmektedir. "Normal üyelik" adımında yer alan tüm sistem kontrolleri bu ekran için de geçerlidir.

| Üyeli | ik(1/2)                                                                                                    |
|-------|----------------------------------------------------------------------------------------------------|
|       | Kişisel Bilgiler                                                                                                    |
|       | Normal Oyellik Mobil İmzə Oyelik                                                                                                    |
|       | Operator:                                                                                                    |
| 7     | 7 TURKCELL AVEA                                                                                                    |
|       | TC Kimük No:<br>TC Kimük No Giralız                                                                                                    |
|       | Cen Telefour                                                                                                    |
|       | Cep Telefonu Giriniz                                                                                                    |
|       | E-Pusta:                                                                                                    |
|       | E-Posta Adresini Giriniz                                                                                                    |
|       | Findeks ürün ve hizmetteriyte itgili bilgi ve güncettemeter bu mail<br>adresine gönderilecektir. <u>Gürülik Policikase</u>                                 |
|       | Çalışma Şekti:                                                                                                    |
|       | Secinz                                                                                                    |
|       | Eğitim Dunumu:<br>Seciniz                                                                                                    |
|       | <ul> <li>Statesmeyl okudum, onaylayonum,</li> </ul>                                                                                                    |
|       | <ul> <li>Kayıtlı iletişim bilgilerimin, Ticari Elektronik İletiler (tanıtım ve<br/>bilgilerdirme mesajları) için kutlanıtmasına onay veriyorum.</li> </ul> |

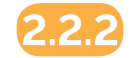

#### MOBIL İMZA ONAYI

**"Devam"** butonuna basıldığında, kimlik bilgileri ekranına girilen cep telefonuna gönderilen işlem kodu görüntülenir. Cep telefonunda görüntülenen işlem kodu ile ekrandaki işlem kodunun aynı olduğu teyit edildikten sonra mobil imza girişi yapılır.

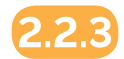

# GÜVENLİK AYARLARI

**"Güvenlik Ayarları"** sekmesi kullanıcıların parola ve güvenlik resimlerini belirleyeceği adımdır. Bu sekme, "2.1.4 Güvenlik sorusu" bölümünde anlatılan adımlardan oluşmaktadır.